# Panelové dáta v programe EViews

#### Martin Lukáčik, Adriana Lukáčiková, Karol Szomolányi

Panelové dáta sú kombinované prierezové a časové údaje. Pri panelových údajoch existuje časový rad pre každú entitu použitú v rámci prierezového výberu. Najčastejšie sa panelové dáta využívajú na skúmanie časového vývoja rôznych jednotiek z toho istého sektora, trhu alebo geografického celku, pričom typické sú rozsiahla prierezová štruktúra a len niekoľko časových období.

Panelové dáta sú z hľadiska zvládnutia štatistických metód náročnejšou oblasťou ako samostatné prierezové dáta a časové rady, preto nebudeme prezentovať všetky možnosti ich analýzy, ale zameriame sa iba na základy. Sem rátame najmä pochopenie postupu vloženia panelových údajov do programu EViews a pochopenie postupu ako sa odhadujú modely s fixnými a náhodnými efektmi. Vysvetlíme tiež jednoduchý Hausmanov test, pomocou ktorého vyberáme z týchto dvoch alternatív. Náročnejšie postupy by následne už nemali byť pre čitateľa problémom práce so softvérom, ale iba problémom zvládnutia metodológie.

# Úvod

Za základný regresný model panelových dát považuje Greene (2003) model:

$$y_{it} = \beta_1 x_{it1} + \beta_2 x_{it2} + \dots + \beta_k x_{itk} + \alpha_1 z_{i1} + \alpha_2 z_{i2} + \dots + \alpha_q z_{iq} + u_{it}$$

kde index *i* označuje prierezový rozmer i = 1, ..., n, index *t* časový rozmer t = 1, ..., T, premenné  $X_1$  až  $X_k$  sú vysvetľujúce premenné nezahŕňajúce vektor jednotiek a premenné  $Z_1$  až  $Z_q$  predstavujú individuálne efekty – rôznorodosť, ktorou sa môže odlišovať jednotlivec alebo celá skupina od ostatných entít – sem sa zaraďuje prípadný vektor jednotiek. Individuálne efekty sa nemenia sa s časom.

Na základe uvedeného rámca rozlíšime a ukážeme ako sa odhadujú tri prípady:

spojený regresný model (Pooled Regression) – ak individuálnym efektom je iba vektor jednotiek, čo znamená, že jediný parameter α je spoločnou konštantou:

$$y_{it} = \alpha + \beta_1 x_{it1} + \beta_2 x_{it2} + \ldots + \beta_k x_{itk} + u_{it},$$

model s fixnými efektmi (Fixed Effects Model – FEM) – ak individuálne efekty Z<sub>1</sub> až Z<sub>q</sub> sú nepozorovateľné, ale korelované s vysvetľujúcimi premennými, tak riešením je zahrnúť všetky efekty do odhadnuteľného podmieneného priemeru pomocou vzťahu α<sub>i</sub> = α<sub>1</sub>z<sub>i1</sub> + α<sub>2</sub>z<sub>i2</sub> + ... + α<sub>a</sub>z<sub>ia</sub> a model FEM má tvar:

$$y_{it} = \alpha_i + \beta_1 x_{it1} + \beta_2 x_{it2} + \ldots + \beta_k x_{itk} + u_{it},$$

– fixný efekt  $\alpha_i$  znamená špecifickú konštantu pre každú prierezovú jednotku,

> model s náhodnými efektmi (Random Effects Model – *REM*) – ak individuálne efekty  $Z_1$ až  $Z_q$  sú nepozorovateľné, ale nekorelované s vysvetľujúcimi premennými, tak riešením je zložená náhodná zložka  $\varepsilon_i + u_{ii}$ , ktorá okrem pôvodnej predpokladá aj špecifickú náhodnú zložku pre každú prierezovú jednotku a model *REM* má tvar:

$$y_{it} = \beta_1 x_{it1} + \beta_2 x_{it2} + \ldots + \beta_k x_{itk} + (\alpha + \varepsilon_i) + u_{it}$$

## Načítanie panelových dát do programu EViews

Najrýchlejším spôsobom zavádzania údajov tvoriacich panelové dáta do programu EViews je ich vhodná príprava v tabuľkovom procesore (napríklad Microsoft Excel). Za vhodnú prípravu môžeme považovať tabuľky údajov naskladaných za sebou, pričom údaje môžu byť naskladané prierezovo alebo časovo. Ako príklad údajov "naskladaných časovo" môžeme uviesť tabuľku s údajmi o leteckých spoločnostiach, ktorú uvádzajú Lukáčiková a Lukáčik (2008) – obrázok 1, pričom pokračovanie pôvodných stĺpcov ako ďalšie stĺpce (ako to bolo zobrazené v učebnici) samozrejme nie je dovolené. Údaje obsahujú celkové náklady TC, produkciu Q, cenu benzínu P a koeficient vyťaženia lietadiel KV 6 firiem za 15 rokov.

| Obrázok 1: U | sporiadanie | dát – nask | ladané ča | asové 1 | rady |
|--------------|-------------|------------|-----------|---------|------|
|--------------|-------------|------------|-----------|---------|------|

|    | А | В   | С       | D        | E       | F        |
|----|---|-----|---------|----------|---------|----------|
| 1  | i | t   | TC      | Q        | Р       | KV       |
| 2  | 1 | 1   | 1140640 | 0.952757 | 106650  | 0.534487 |
| 3  | 1 | 2   | 1215690 | 0.986757 | 110307  | 0.532328 |
| 4  | 1 | 3   | 1309570 | 1.09198  | 110574  | 0.547736 |
| 5  | 1 | 4   | 1511530 | 1.17578  | 121974  | 0.540846 |
| 6  | 1 | 5   | 1676730 | 1.16017  | 196606  | 0.591167 |
| 7  | 1 | 6   | 1823740 | 1.17376  | 265609  | 0.575417 |
| 8  | 1 | 7   | 2022890 | 1.29051  | 263451  | 0.594495 |
| 9  | 1 | 8   | 2314760 | 1.39067  | 316411  | 0.597409 |
| 10 | 1 | 9   | 2639160 | 1.61273  | 384110  | 0.638522 |
| 11 | 1 | 10  | 3247620 | 1.82544  | 569251  | 0.676287 |
| 12 | 1 | 11  | 3787750 | 1.54604  | 871636  | 0.605735 |
| 13 | 1 | 12  | 3867750 | 1.5279   | 997239  | 0.61436  |
| 14 | 1 | 13  | 3996020 | 1.6602   | 938002  | 0.633366 |
| 15 | 1 | 14  | 4282880 | 1.82231  | 859572  | 0.650117 |
| 16 | 1 | 15  | 4748320 | 1.93646  | 823411  | 0.625603 |
| 17 | 2 | 1   | 569292  | 0.520635 | 103795  | 0.490851 |
| 18 | 2 | 2   | 640614  | 0.534627 | 111477  | 0.473449 |
| 19 | 2 | 3   | 777655  | 0.655192 | 118664  | 0.503013 |
| 20 | 2 | 4   | 999294  | 0.791575 | 114797  | 0.512501 |
| 21 | 2 | - 5 | 1203970 | 0.842945 | 215322  | 0.566782 |
| 22 | 2 | 6   | 1358100 | 0.852892 | 281704  | 0.558133 |
| 23 | 2 | - 7 | 1501350 | 0.922843 | 304818  | 0.558799 |
| 24 | 2 | 8   | 1709270 | 1        | 348609  | 0.57207  |
| 25 | 2 | 9   | 2025400 | 1.19845  | 374579  | 0.624763 |
| 26 | 2 | 10  | 2548370 | 1.34067  | 544109  | 0.628706 |
| 27 | 2 | 11  | 3137740 | 1.32624  | 853356  | 0.58915  |
| 28 | 2 | 12  | 3557700 | 1.24852  | 1003200 | 0.532612 |
| 29 | 2 | 13  | 3717740 | 1.25432  | 941977  | 0.526652 |
| 30 | 2 | 14  | 3962370 | 1.37177  | 856533  | 0.540163 |
| 31 | 2 | 15  | 4209390 | 1.38974  | 821361  | 0.528775 |
| 32 | 3 | 1   | 286298  | 0.262424 | 118788  | 0.524334 |
| 33 | 3 | 2   | 309290  | 0.266433 | 123798  | 0.537185 |

V programe EViews pomocou *File/Open/Foreign\_Data\_as\_Workfile* spustíme sprievodcu načítaním údajov a načítame pripravené údaje z tabuľkového procesora.

| Spreadsheet Read - Step 1 of 2                                             |                       | <b>x</b> |                                        |
|----------------------------------------------------------------------------|-----------------------|----------|----------------------------------------|
| Cell Range                                                                 |                       |          |                                        |
| Predefined range                                                           | Sheet: Harok1         | *        | View Proc Object Print Save Details+/- |
| Harok1 🗸                                                                   | Shark colly SAS1      | a a      | Bongo: 100 00 obs Filter: *            |
| Custom range                                                               | praicipalit [ + +++ ] |          | Range, 190 90 obs Filter."             |
| Harok 11 \$ A \$ 1 · \$ F \$ 9 1                                           | and an inclusion      |          | Sample: 1 90 90 obs                    |
| The one grighting get                                                      | End cell: \$F\$91     |          | B C                                    |
|                                                                            |                       |          | 🔽 i                                    |
| 1 1 1140640 0.952757 106650 0.534487                                       |                       | <u> </u> |                                        |
| 1 2 1215690 0.986757 110307 0.532328                                       |                       | - 28     |                                        |
| 1 4 1511530 1.17578 121974 0.540846                                        |                       |          |                                        |
| 1 5 1676730 1.16017 196606 0.591167                                        |                       |          |                                        |
| 1 7 2022890 1.29051 263451 0.594495                                        |                       |          | M resid                                |
| 1 8 2314760 1.39067 316411 0.597409<br>1 9 2639160 1.61273 384110 0.638522 |                       |          |                                        |
|                                                                            |                       |          | M tc                                   |
|                                                                            |                       |          |                                        |
| Zrušiť                                                                     | < Naspäť Ďalej >      | Dokončiť | A Panel data / New Page /              |
|                                                                            |                       |          | Tanoi_adda / New Fage /                |

*Obrázok* 2: Sprievodca načítaním údajov v programe EViews a jeho výsledok

Po načítaní zmeníme štruktúru pomocou ponuky *Proc/Structure/Resize\_current\_page*, pričom v komunikačnom okne *Workfile structure* zmeníme typ na *Dated Panel* a zadáme názvy radov, ktoré sú identifikátormi panelových údajov.

Obrázok 3: Zmena typu štruktúry pracovného zošita v programe EViews

| an Set Sample                                                                                              | Workfile structure type                                   | Observation inclusion/creation                                         |
|----------------------------------------------------------------------------------------------------|-----------------------------------------------------------|------------------------------------------------------------------------|
| C Structure/Resize Current Page<br>1<br>2 k Append to Current Page                                         | Dated Panel                                               | Frequency: Auto detect                                                 |
| P Contract Current Page<br>r Reshape Current Page<br>t Copy/Extract from Current Page<br>Sort Current Page | Panel identifier series     Cross section i     D series: | End date: @last<br>Ø Balance between starts & ends<br>Ø Balance starts |
| Load Workfile Page<br>Save Current Page<br>Rename Current Page                                             | Date series: t                                            | Balance ends                                                           |

Podľa príkladu uvedeného na obrázku 1 to budú rady i a t, ktoré použijeme ako identifikátory pre *Cross-section ID series* a *Date series*. Výsledkom je pracovný zošit programu EViews obsahujúci panelové dáta.

Obrázok 4: Pracovný zošit programu EViews s panelovými dátami

| Workfile: PANEL                                         |
|---------------------------------------------------------|
| View Proc Object Print Save Details+/- (                |
| Range: 1 15 x 6 90 obs Filter: *<br>Sample: 1 15 90 obs |
| ß c<br>✓ dateid                                         |
|                                                         |
| р<br>У Q                                                |
| ⊠ resid                                                 |
| M tc                                                    |
| Panel_data New Page                                     |

#### Analýza panelových dát v programe EViews

Najjednoduchší prípad, ktorým je **spojený regresný model** (**pool**), predstavuje naivný prístup, v ktorom sa predpokladá, že absolútny člen aj všetky parametre pri vysvetľujúcich premenných sú pre všetky prierezové jednotky rovnaké. Spojený model má všeobecný tvar:

$$\mathbf{y} = \begin{bmatrix} \mathbf{y}_1 \\ \mathbf{y}_2 \\ \vdots \\ \mathbf{y}_n \end{bmatrix} = \alpha + \begin{bmatrix} \mathbf{X}_1 \\ \mathbf{X}_2 \\ \vdots \\ \mathbf{X}_n \end{bmatrix} \boldsymbol{\beta} + \begin{bmatrix} \mathbf{u}_1 \\ \mathbf{u}_2 \\ \vdots \\ \mathbf{u}_n \end{bmatrix} = \alpha + \mathbf{X} \boldsymbol{\beta} + \mathbf{u} .$$

Odhad spojeného regresného modelu v programe EViews je v prípade štruktúry pracovného zošitu typu panelové dáta analógiou odhadu lineárneho modelu v iných typoch údajov pomocou objektu rovnica. Špecifikáciu zadáme vymenovaním premenných na záložke *Specification* v okne, ktoré spustíme voľbou *Object/New\_object/Equation*.

Obrázok 5: Odhad parametrov spojeného regresného modelu

| Equation Estimation                                                                                                    | Equation Estimation                                                 |
|----------------------------------------------------------------------------------------------------|---------------------------------------------------------------------|
| Specification Panel Options Options                                                                                                    | Specification Panel Options Options                                 |
| Equation specification<br><u>Dependent variable followed by list of regressors including ARMA</u><br>and PDL terms, OR an explicit equation like $Y=c(1)+c(2)^{m}X$ .<br>log(tc) c log(q) log(p) kv | Effects specification<br>Cross-section: None  Period: None  Weights |
|                                                                                                    | GLS Weights: No weights  Cgef covariance method                     |
| Estimation settings                                                                                                    | Ordinary                                                            |
| Method: LS - Least Squares (LS and AR)                                                                                                    | No d. <u>f</u> , correction                                         |
| Sample: 115                                                                                                    | CK Zrušiť                                                           |

Výsledkom je odhadnutý spojený regresný model na obrázku 6.

Obrázok 6: Výsledný spojený regresný model

| Equation: POOL Wor                                                                                                    | kfile: PANEL_D                                                                   | ATA::Panel_data                                                                                                    | a\ 🗖                                          |                                                                         |  |  |
|----------------------------------------------------------------------------------------------------|----------------------------------------------------------------------------------|----------------------------------------------------------------------------------------------------|-----------------------------------------------|-------------------------------------------------------------------------|--|--|
| View Proc Object Print                                                                                                    | Name Freeze                                                                      | Estimate Forecas                                                                                                    | st Stats Resid                                | ds                                                                      |  |  |
| Dependent Variable: LOG(TC)<br>Method: Panel Least Squares<br>Sample: 1 15<br>Periods included: 15<br>Cross-sections included: 6<br>Total panel (balanced) observations: 90 |                                                                                  |                                                                                                    |                                               |                                                                         |  |  |
| Variable                                                                                                    | Coefficient                                                                      | Std. Error                                                                                                    | t-Statistic                                   | Prob.                                                                   |  |  |
| C<br>LOG(Q)<br>LOG(P)<br>KV                                                                                                    | 9.516922<br>0.882739<br>0.453977<br>-1.627510                                    | 0.229245<br>0.013255<br>0.020304<br>0.345302                                                                                         | 41.51428<br>66.59908<br>22.35880<br>-4.713295 | 0.0000<br>0.0000<br>0.0000<br>0.0000                                    |  |  |
| R-squared<br>Adjusted R-squared<br>S.E. of regression<br>Sum squared resid<br>Log likelihood<br>F-statistic<br>Prob(F-statistic)                                            | 0.988290<br>0.987881<br>0.124613<br>1.335442<br>61.77016<br>2419.341<br>0.000000 | Mean dependent var<br>S.D. dependent var<br>Akaike info criterion<br>Schwarz criterion<br>Hannan-Quinn criter.<br>Durbin-Watson stat |                                               | 13.36561<br>1.131971<br>-1.283781<br>-1.172679<br>-1.238978<br>0.205931 |  |  |

**Model s fixnými efektmi** (**FEM**) na rozdiel od spojeného regresného modelu predpokladá rôznorodosť prierezových jednotiek v absolútnych členoch. Model FEM má tvar:

$$\mathbf{y} = \begin{bmatrix} \mathbf{y}_1 \\ \mathbf{y}_2 \\ \vdots \\ \mathbf{y}_n \end{bmatrix} = \begin{bmatrix} \mathbf{i} & \mathbf{0} & \cdots & \mathbf{0} \\ \mathbf{0} & \mathbf{i} & \cdots & \mathbf{0} \\ \vdots & \vdots & & \vdots \\ \mathbf{0} & \mathbf{0} & \cdots & \mathbf{i} \end{bmatrix} \begin{bmatrix} \alpha_1 \\ \alpha_2 \\ \vdots \\ \alpha_n \end{bmatrix} + \begin{bmatrix} \mathbf{X}_1 \\ \mathbf{X}_2 \\ \vdots \\ \mathbf{X}_n \end{bmatrix} \mathbf{\beta} + \begin{bmatrix} \mathbf{u}_1 \\ \mathbf{u}_2 \\ \vdots \\ \mathbf{u}_n \end{bmatrix} = \mathbf{D}\mathbf{\alpha} + \mathbf{X}\mathbf{\beta} + \mathbf{u}.$$

Vidíme, že v modeli predstavujú stĺpce matice **D** umelé premenné  $D_1$  až  $D_n$ , ktoré nadobúdajú hodnotu  $d_{it} = 1$  pre *i*-tú prierezovú jednotku, a hodnotu  $d_{it} = 0$  pre všetky ostatné prierezové jednotky. Pri odhade v programe EViews sa oproti spojenému regresnému modelu zmení iba *Cross-section* špecifikácia na záložke *Panel Options* na typ *Fixed* (obrázok 7).

Obrázok 7: Odhad parametrov modelu FEM

| Specification Pane | Options Option | S |  |
|--------------------|----------------|---|--|
| Effects specifica  | ation          |   |  |
| Cross-section:     | Fixed          | - |  |
| Period:            | None           | • |  |
| Weights            |                |   |  |
| GLS Weights:       | No weights     | • |  |
| Coef covariance    | e method       |   |  |
| Ordinary           |                | - |  |
| 📃 No d.f. cor      | rection        |   |  |
|                    |                |   |  |
|                    |                |   |  |

Výsledkom je odhadnutý model FEM na obrázku 8. Efekty jednotlivých prierezových jednotiek sa dajú zobraziť cez ponuku *View/Fixed/Random\_Effects/Cross-section\_Effects*.

|                                                                                                    | 2                                           | ~                                   |                       | ~ ~ 1            | •    | •               |                |     |
|----------------------------------------------------------------------------------------------------|---------------------------------------------|-------------------------------------|-----------------------|------------------|------|-----------------|----------------|-----|
| Equation: FEM Work                                                                                                    | file: PANEL_DAT<br>Name Freeze E            | TA::Panel_data∖<br>stimate) Forecas | t Stats Resid         |                  |      |                 |                |     |
| Dependent Variable: LC<br>Method: Panel Least Sq<br>Sample: 1 15<br>Periods included: 15<br>Cross-sections include<br>Total panel (balanced) | OG(TC)<br>quares<br>d: 6<br>observations: 9 | 0                                   |                       |                  |      |                 |                |     |
| Variable                                                                                                    | Coefficient                                 | Std. Error                          | t-Statistic           | Prob.            | Equ  | uation: FEM W   |                | х   |
| C<br>LOG(Q)                                                                                                    | 9.713528<br>0.919285                        | 0.229641<br>0.029890                | 42.29880<br>30.75552  | 0.0000<br>0.0000 | View | roc Object Prir | nt Name Freeze | Est |
| LOG(P)<br>KV                                                                                                    | 0.417492<br>-1.070396                       | 0.015199<br>0.201690                | 27.46815<br>-5.307141 | 0.0000<br>0.0000 |      | Cross-section   | Fixed Effects  |     |
|                                                                                                    | Effects Spe                                 | cification                          |                       |                  |      | 1               | Effect         |     |
|                                                                                                    |                                             |                                     |                       |                  | 1    | 1               | -0.007586      |     |
| Cross-section fixed (dui                                                                                                    | mmy variables)                              | )                                   |                       |                  | 2    | 2               | -0.048822      |     |
| R-squared                                                                                                    | 0.997434                                    | Mean depend                         | ent var               | 13.36561         | 3    | 3               | -0.216507      |     |
| S.E. of regression                                                                                                    | 0.997181                                    | S.D. depende<br>Akaike info crit    | nt var<br>terion      | -2.690805        | 4    | 4               | 0.176970       | -   |
| Sum squared resid                                                                                                    | 0.292622                                    | Schwarz criter                      | ion                   | -2.440824        | 5    | 5               | 0.016469       |     |
| F-statistic                                                                                                    | 3935.796                                    | Durbin-Watso                        | n stat                | 0.728528         | 6    | 6               | 0.079476       | -   |
| Prob(F-statistic)                                                                                                    | 0.000000                                    |                                     |                       |                  |      | •               | III            | ▶   |
|                                                                                                    |                                             |                                     |                       |                  |      |                 |                |     |

Obrázok 8: Výsledný model FEM s výpisom fixných efektov

Kvôli umelým premenným sa *model* zvykne nazývať aj *LSDV* (Least Squares Dummy Variable) a takýmto spôsobom ho môžeme po vytvorení umelých premenných pre každú prierezovú jednotku odhadnúť. Model môžeme odhadnúť ako regresný model bez konštanty, alebo sa zvolí jedna prierezová jednotka za základnú skupinu, ktorej hodnotu v *modeli LSDV* bude predstavovať absolútny člen a využijeme len n - 1 umelých premenných:

$$\mathbf{y} = \begin{bmatrix} \mathbf{y}_1 \\ \mathbf{y}_2 \\ \vdots \\ \mathbf{y}_n \end{bmatrix} = \alpha_1 + \begin{bmatrix} \mathbf{0} & \cdots & \mathbf{0} \\ \mathbf{i} & \cdots & \mathbf{0} \\ \vdots & & \vdots \\ \mathbf{0} & \cdots & \mathbf{i} \end{bmatrix} \begin{bmatrix} \alpha_2 - \alpha_1 \\ \alpha_3 - \alpha_1 \\ \vdots \\ \alpha_n - \alpha_1 \end{bmatrix} + \begin{bmatrix} \mathbf{X}_1 \\ \mathbf{X}_2 \\ \vdots \\ \mathbf{X}_n \end{bmatrix} \boldsymbol{\beta} + \begin{bmatrix} \mathbf{u}_1 \\ \mathbf{u}_2 \\ \vdots \\ \mathbf{u}_n \end{bmatrix} = \alpha_1 + \mathbf{D}_1 \boldsymbol{\alpha}^* + \mathbf{X} \boldsymbol{\beta} + \mathbf{u}$$

V modeli matica  $\mathbf{D}_1$  predstavuje maticu  $\mathbf{D}$  bez prvého stĺpca a vektor  $\boldsymbol{\alpha}^*$  je n-1 prvkový vektor diferencujúcich absolútnych členov vzťahujúcich sa na absolútny člen základnej skupiny. Výsledky oboch odhadov vidíme na obrázku 9.

| Equation: LSDV2 Workfile: PANEL_DATA::Panel_data\                                                                                                    |                                                                                                    |                                                                                                    |                                                                                                    |                                                                                                    | Equation: LSDV Wor<br>View Proc Object Print                                                                                     | kfile: PANEL_DA<br>Name Freeze                                                                            | ATA::Panel_data<br>Estimate Forecas                                                                                                    | t Stats Resid                                                                                             |                                                                                        |
|----------------------------------------------------------------------------------------------------|----------------------------------------------------------------------------------------------------|----------------------------------------------------------------------------------------------------|----------------------------------------------------------------------------------------------------|----------------------------------------------------------------------------------------------------|----------------------------------------------------------------------------------------------------|----------------------------------------------------------------------------------------------------|----------------------------------------------------------------------------------------------------|----------------------------------------------------------------------------------------------------|----------------------------------------------------------------------------------------|
| Dependent Variable: LOG(TC)<br>Method: Panel Least Squares<br>Sample: 1 15<br>Periods included: 15<br>Cross-sections included: 6<br>Total panel (balanced) observations: 90 |                                                                                                    |                                                                                                    |                                                                                                    | Dependent Variable: L0<br>Method: Panel Least So<br>Sample: 1 15<br>Periods included: 15<br>Cross-sections include<br>Total panel (balanced) | OG(TC)<br>quares<br>ed: 6<br>observations: 9                                                                                     | 00                                                                                                    |                                                                                                    |                                                                                                    |                                                                                        |
| Variable                                                                                                    | Coefficient                                                                                               | Std. Error                                                                                                    | t-Statistic                                                                                               | Prob.                                                                                                    | Variable                                                                                                    | Coefficient                                                                                               | Std. Error                                                                                                    | t-Statistic                                                                                               | Prob.                                                                                  |
| D1<br>D2<br>D3<br>D4<br>D5<br>D6<br>LOG(Q)<br>LOG(P)<br>KV                                                                                                    | 9.705942<br>9.664706<br>9.497021<br>9.890498<br>9.729997<br>9.793004<br>0.919285<br>0.417492<br>-1.070396 | 0.193124<br>0.198982<br>0.224958<br>0.241763<br>0.260942<br>0.263662<br>0.029890<br>0.015199<br>0.201690                 | 50.25761<br>48.57081<br>42.21683<br>40.90985<br>37.28800<br>37.14228<br>30.75552<br>27.46815<br>-5.307141 | 0.0000<br>0.0000<br>0.0000<br>0.0000<br>0.0000<br>0.0000<br>0.0000<br>0.0000<br>0.0000                                                       | C<br>D1<br>D2<br>D4<br>D5<br>D6<br>LOG(Q)<br>LOG(P)<br>KV                                                                        | 9.497021<br>0.208921<br>0.167685<br>0.393477<br>0.232976<br>0.295983<br>0.919285<br>0.417492<br>-1.070396 | 0.224958<br>0.042799<br>0.037052<br>0.029957<br>0.045704<br>0.050023<br>0.029890<br>0.015199<br>0.201690                                                                                                    | 42.21683<br>4.881496<br>4.525730<br>13.13465<br>5.097454<br>5.916938<br>30.75552<br>27.46815<br>-5.307141 | 0.0000<br>0.0000<br>0.0000<br>0.0000<br>0.0000<br>0.0000<br>0.0000<br>0.0000<br>0.0000 |
| R-squared<br>Adjusted R-squared<br>S.E. of regression<br>Sum squared resid<br>Log likelihood<br>Durbin-Watson stat                                                          | 0.997434<br>0.997181<br>0.060105<br>0.292622<br>130.0862<br>0.728528                                      | Mean dependent var 1<br>S.D. dependent var 1<br>Akaike info criterion -2<br>Schwarz criterion -2<br>Hannan-Quinn criter2 |                                                                                                    | 13.36561<br>1.131971<br>-2.690805<br>-2.440824<br>-2.589998                                                                                  | R-squared<br>Adjusted R-squared<br>S.E. of regression<br>Sum squared resid<br>Log likelihood<br>F-statistic<br>Prob(F-statistic) | 0.997434<br>0.997181<br>0.060105<br>0.292622<br>130.0862<br>3935.796<br>0.000000                          | 34         Mean dependent var           81         S.D. dependent var           05         Akaike info criterion           32         Schwarz criterion           62         Hannan-Quinn criter.           96         Durbin-Watson stat           00 |                                                                                                    | 13.36561<br>1.131971<br>-2.690805<br>-2.440824<br>-2.589998<br>0.728528                |

| Obrázok 9: Výsledn | ý model LSDV | s n a n – 1 | umelými | premennými |
|--------------------|--------------|-------------|---------|------------|
| -                  |              |             | 2       |            |

Na testovanie významnosti parametrov  $\alpha_i$  sa dajú využiť ich *t*-štatistiky, ale hypotéza o jednej špecifickej prierezovej jednotke obyčajne nemá veľký význam. Preto program EViews túto hodnotu ani neposkytuje. Rozdielnosť medzi jednotlivými prierezovými jednotkami je vhodnejšie testovať pomocou *F*-testu porovnávajúceho model bez ohraničení, model *FEM* a model s ohraničeniami, ktorým je model *pool*. Testovacia štatistika má tvar:

$$F = \frac{\left(RSS_{pool} - RSS_{FEM}\right)/(n-1)}{RSS_{FEM}/(nT-k-n)} \sim F(n-1, nT-k-n)$$

Ak je štatistika väčšia ako tabuľková hodnota, zamietame nulovú hypotézu, že prierezové jednotky majú rovnaké absolútne členy. V programe EViews sa test spustí v okne FEM cez ponuku *View/Fixed/Random\_Effects\_Testing/Redundant\_Fixed\_Effects\_Likelihood\_Ratio* – obrázok 10.

## Obrázok 10: Testovanie hypotézy, či prierezové jednotky majú rovnaké konštanty

| ſ                                                                                                    | Equation: FEM Work                                                                                                    | file: PANEL_DA                                                                                                    | TA::Panel_data\                              |                                                                         |                                      | × |
|----------------------------------------------------------------------------------------------------|----------------------------------------------------------------------------------------------------|----------------------------------------------------------------------------------------------------|----------------------------------------------|-------------------------------------------------------------------------|--------------------------------------|---|
|                                                                                                    | View Proc Object Print N                                                                                                    | lame Freeze                                                                                                    | Estimate Forecast                            | Stats Resid                                                             | ls                                   |   |
|                                                                                                    | Redundant Fixed Effects<br>Equation: FEM<br>Test cross-section fixed                                                             | s Tests<br>effects                                                                                                    |                                              |                                                                         |                                      | • |
|                                                                                                    | Effects Test                                                                                                    |                                                                                                    | Statistic                                    | d.f.                                                                    | Prob.                                |   |
|                                                                                                    | Cross-section F<br>Cross-section Chi-squa                                                                                        | ire                                                                                                    | 57.732058<br>136.632177                      | (5,81)<br>5                                                             | 0.0000<br>0.0000                     | E |
| Cross-section fixed effects test equation:<br>Dependent Variable: LOG(TC)<br>Method: Panel Least Squares<br>Sample: 115<br>Periods included: 15<br>Cross-sections included: 6<br>Total panel (balanced) observations: 90 |                                                                                                    |                                                                                                    |                                              |                                                                         |                                      |   |
|                                                                                                    | Variable                                                                                                    | Coefficient                                                                                                    | Std. Error                                   | t-Statistic                                                             | Prob.                                |   |
|                                                                                                    | C<br>LOG(Q)<br>LOG(P)<br>KV                                                                                                    | 9.516922<br>0.882739<br>0.453977<br>-1.627510                                                                                                    | 0.229245<br>0.013255<br>0.020304<br>0.345302 | 41.51428<br>66.59908<br>22.35880<br>-4.713295                           | 0.0000<br>0.0000<br>0.0000<br>0.0000 |   |
|                                                                                                    | R-squared<br>Adjusted R-squared<br>S.E. of regression<br>Sum squared resid<br>Log likelihood<br>F-statistic<br>Prob(F-statistic) | 0.988290         Mean dependent var         13.3           0.987881         S.D. dependent var         1.13           0.124613         Akaike info criterion         -1.28           1.335442         Schwarz criterion         -1.17           61.77016         Hannan-Quinn criter.         -1.23           2419.341         Durbin-Watson stat         0.20           0.000000 |                                              | 13.36561<br>1.131971<br>-1.283781<br>-1.172679<br>-1.238978<br>0.205931 | Ŧ                                    |   |

# Model s náhodnými efektmi REM

V modeli FEM sa odlišnosť medzi prierezovými jednotkami uvažovala ako posun regresnej funkcie. Ak individuálne vplyvy pôsobiace na prierezové jednotky nie sú korelované s vysvetľujúcimi premennými celého panelu, tak je vhodnejšie uvažovať jednotlivé absolútne členy pre prierezové údaje ako náhodne rozdelené. **Model REM** má tvar:

$$y_{it} = \alpha + \beta_1 x_{it1} + \ldots + \beta_k x_{itk} + \varepsilon_i + u_{it} = \alpha + \beta_1 x_{it1} + \ldots + \beta_k x_{itk} + v_{it},$$

kde spojením náhodnej zložky pozorovania prierezovej jednotky  $u_{it}$  a náhodnej zložky špecifickej pre prierezovú jednotku  $\varepsilon_i$  dostávame náhodnú zložku  $v_{it}$ . Absolútny člen  $\alpha$  značí v modeli priemer prierezových absolútnych členov a náhodná zložka špecifická pre prierezovú jednotku je náhodnou odchýlkou od tohto priemeru. Pri odhade v programe EViews sa zmení *Cross-section* špecifikácia na záložke *Panel Options* na typ *Random* (obrázok 11).

Obrázok 11: Odhad parametrov modelu FEM

| Effects specification: | Random     | •  |  |
|------------------------|------------|----|--|
| Period:                | None       | •  |  |
| Weights                |            |    |  |
| GLS Weightsi           | No weights | *  |  |
| Coef covariance        | e method   |    |  |
| Ordinary               | rection    | ▼] |  |
|                        |            |    |  |

Výsledkom je odhadnutý model REM na obrázku 12. Efekty jednotlivých prierezových jednotiek sa dajú zobraziť cez ponuku *View/Fixed/Random\_Effects/Cross-section\_Effects*.

| Equation: REM Workd<br>View Proc Object Print M<br>Dependent Variable: LO<br>Method: Panel EGLS (Cf<br>Sample: 1 15<br>Periods included: 15<br>Cross-sections includeer<br>Total panel (balanced o | ile: PANEL_DA<br>lame (Freeze) (E<br>G(TC)<br>oss-section ra<br>t: 6<br>bservations: 9 | TA::Panel_data\<br>Estimate)[Forecas<br>andom effects)<br>0 | st]Stats]Resid                                |                                      |   |         |                |               |      |
|----------------------------------------------------------------------------------------------------|----------------------------------------------------------------------------------------|-------------------------------------------------------------|-----------------------------------------------|--------------------------------------|---|---------|----------------|---------------|------|
| Wansbeek and Kapteyn                                                                                                    | estimator of c                                                                         | omponent varia                                              | ances                                         |                                      |   |         |                |               |      |
| Variable                                                                                                    | Coefficient                                                                            | Std. Error                                                  | t-Statistic                                   | Prob.                                |   |         |                |               |      |
| C<br>LOG(Q)<br>LOG(P)<br>KV                                                                                                    | 9.629513<br>0.906918<br>0.422676<br>-1.064522                                          | 0.210534<br>0.025676<br>0.014028<br>0.199821                | 45.73850<br>35.32164<br>30.13066<br>-5.327382 | 0.0000<br>0.0000<br>0.0000<br>0.0000 | I |         |                |               |      |
|                                                                                                    | Effects Spe                                                                            | cification                                                  |                                               |                                      |   | Equ     | ation: REM     |               | ×    |
|                                                                                                    |                                                                                        |                                                             | S.D.                                          | Rho                                  |   | View Pr | oc Object Prin | t Name Freeze | Est  |
| Cross-section random<br>Idiosyncratic random                                                                                                    |                                                                                        |                                                             | 0.126552<br>0.060105                          | 0.8159<br>0.1841                     |   | Cr      | oss-section Ra | ndom Effects  |      |
|                                                                                                    | Weighted                                                                               | Statistics                                                  |                                               |                                      |   |         |                | Effect        |      |
|                                                                                                    | 0.002312                                                                               | Mean depend                                                 | lentvar                                       | 1.626934                             |   | 1       | 1              | 0.010708      |      |
| Adjusted R-squared                                                                                                    | 0.992044                                                                               | S.D. depende                                                | ent var                                       | 0.674307                             |   | 2       | 2              | -0.034021     |      |
| S.E. of regression<br>E-statistic                                                                                                    | 0.060147                                                                               | Sum squared                                                 | l resid<br>on stat                            | 0.311116                             |   | 3       | 3              | -0.210345     |      |
| Prob(F-statistic)                                                                                                    | 0.000000                                                                               | Darbin Maloc                                                | in otor                                       | 0.000002                             |   | 4       | 4              | 0.168768      | =    |
|                                                                                                    | Unweighted                                                                             | I Statistics                                                |                                               |                                      |   | 5       | 5              | 0.002539      |      |
| R-squared                                                                                                    | 0.986872                                                                               | Mean depend                                                 | lentvar                                       | 13 36561                             |   | 6       | 6              | 0.062352      | -    |
| Sum squared resid                                                                                                    | 1.497095                                                                               | Durbin-Watso                                                | on stat                                       | 0.144752                             |   |         | 4              | III           | h at |

Obrázok 12: Výsledný model REM s výpisom náhodných efektov

# Voľba medzi modelmi *FEM* a *REM*

Pri rozhodovaní, ktorý z dvojice modelov s fixnými alebo s náhodnými efektmi použiť, odporúča *Gujarati* (2003) tieto dve pravidlá:

- ak hodnota T je veľká a hodnota n malá, tak bude pravdepodobne malý rozdiel medzi hodnotami parametrov FEM a REM – v takom prípade sa preferuje jednoduchší FEM;
- ak hodnota n je veľká a hodnota T malá, tak bude pravdepodobne veľký rozdiel medzi hodnotami parametrov FEM a REM – v takom prípade, ak považujeme prierezové jednotky za úplne náhodne zvolené, tak sa preferuje model REM, inak opäť FEM.

Tieto pravidlá nemožno považovať za jednoznačný návod. Okrem nich existuje *Hausmanov test* špecifikácie. Testovacia štatistika Hausmanovho testu má tvar:

$$H = \left(\hat{\boldsymbol{\beta}}_{LS} - \hat{\boldsymbol{\beta}}_{GLS}\right)^{T} \left(\hat{\mathbf{V}}_{LS} - \hat{\mathbf{V}}_{GLS}\right)^{-1} \left(\hat{\boldsymbol{\beta}}_{LS} - \hat{\boldsymbol{\beta}}_{GLS}\right),$$

kde  $\hat{\mathbf{V}}_{LS}$  je odhad asymptotickej variančno-kovariančnej matice parametrov modelu *FEM* a  $\hat{\mathbf{V}}_{GLS}$  je odhad asymptotickej variančno-kovariančnej matice parametrov modelu *REM* bez absolútneho člena. V programe EViews sa Hausmanov test spustí v okne REM cez ponuku *View/Fixed/Random\_Effects\_Testing/Correlated\_Random\_Effects-Hausman\_Test* – obrázok 13.

| Equation: REM                                                                                                    |                                                                                                    |                                                                                 |                                                              |                                               |
|----------------------------------------------------------------------------------------------------|----------------------------------------------------------------------------------------------------|---------------------------------------------------------------------------------|--------------------------------------------------------------|-----------------------------------------------|
| Test cross-section rand                                                                                                    | dom effects                                                                                                    |                                                                                 |                                                              |                                               |
| Test Summary                                                                                                    | Ch                                                                                                    | i-Sq. Statistic                                                                 | Chi-Sq. d.f.                                                 | Prob.                                         |
| Cross-section random                                                                                                    |                                                                                                    | 3.170573                                                                        | 3                                                            | 0.3661                                        |
| Cross-section random                                                                                                    | effects test cor                                                                                                    | nparisons:                                                                      |                                                              |                                               |
| Variable                                                                                                    | Fixed                                                                                                    | Random                                                                          | Var(Diff.)                                                   | Prob.                                         |
| LOG(Q)                                                                                                    | 0.919285                                                                                                    | 0.906918                                                                        | 0.000234                                                     | 0.4190                                        |
| LOG(P)                                                                                                    | 0.417492                                                                                                    | 0.422676                                                                        | 0.000034                                                     | 0.3756                                        |
| KV -                                                                                                    | -1.070396                                                                                                    | -1.064522                                                                       | 0 000750                                                     | 0.8302                                        |
| Cross-section random<br>Dependent Variable: LC<br>Method: Panel Least Sc<br>Sample: 1.15                                                                                                    | effects test equ<br>OG(TC)<br>quares                                                                                                    | lation:                                                                         |                                                              |                                               |
| Cross-section random<br>Dependent Variable: LC<br>Method: Panel Least So<br>Sample: 1 15<br>Periods included: 15<br>Cross-sections include<br>Cotal nanel (balanced)                                            | effects test equ<br>DG(TC)<br>quares<br>•d: 6<br>observations: 6                                                                               | nation:                                                                         |                                                              |                                               |
| Cross-section random<br>Dependent Variable: LC<br>Method: Panel Least So<br>Sample: 1 15<br>Periods included: 15<br>Cross-sections include<br>Total panel (balanced)<br>Variable                                | effects test equ<br>DG(TC)<br>quares<br>ed: 6<br>observations: 9<br>Coefficient                                                                | uation:<br>00<br>Std. Error                                                     | t-Statistic                                                  | Prob.                                         |
| Cross-section random<br>Dependent Variable: LC<br>Method: Panel Least Sc<br>Sample: 1 15<br>Periods included: 15<br>Cross-sections include<br>Total panel (balanced)<br>Variable                                | effects test equ<br>DG(TC)<br>quares<br>d: 6<br>observations: 9<br>Coefficient<br>9 713528                                                     | 1ation:<br>10<br>Std. Error<br>0.229641                                         | t-Statistic                                                  | Prob.                                         |
| Cross-section random<br>Dependent Variable: LC<br>Method: Panel Least So<br>Sample: 1 15<br>Periods included: 15<br>Cross-sections include<br>Total panel (balanced)<br>Variable<br>C<br>LOG(Q)                 | effects test equ<br>DG(TC)<br>quares<br>ed: 6<br>observations: 9<br>Coefficient<br>9.713528<br>0 919285                                        | 00<br>00<br>0.229641<br>0.229641<br>0.22890                                     | t-Statistic<br>42.29880<br>30.75552                          | Prob.                                         |
| Cross-section random<br>Dependent Variable: LC<br>Method: Panel Least Sc<br>Sample: 1 15<br>Periods included: 15<br>Cross-sections include<br>Total panel (balanced)<br>Variable<br>C<br>LOG(Q)<br>LOG(P)       | effects test equ<br>OG(TC)<br>quares<br>ed: 6<br>observations: 9<br>Coefficient<br>9.713528<br>0.919285<br>0.417492                            | 00<br>Std. Error<br>0.229641<br>0.029890<br>0.015199                            | t-Statistic<br>42.29880<br>30.75552<br>27.46815              | Prob.<br>0.0000<br>0.0000<br>0.0000           |
| Cross-section random<br>Dependent Variable: LC<br>Method: Panel Least Sc<br>Sample: 1 15<br>Periods included: 15<br>Cross-sections include<br>Total panel (balanced)<br>Variable<br>C<br>LOG(Q)<br>LOG(P)<br>KV | effects test equ<br>DG(TC)<br>quares<br>ed: 6<br>observations: 9<br>Coefficient<br>9.713528<br>0.919285<br>0.417492<br>-1.070396               | 00<br>Std. Error<br>0.229641<br>0.029890<br>0.015199<br>0.201690                | t-Statistic<br>42.29880<br>30.75552<br>27.46815<br>-5.307141 | Prob.<br>0.0000<br>0.0000<br>0.0000<br>0.0000 |
| Cross-section random<br>Dependent Variable: LC<br>Method: Panel Least Sc<br>Sample: 1 15<br>Periods included: 15<br>Cross-sections include<br>Total panel (balanced)<br>Variable<br>C<br>LOG(Q)<br>LOG(P)<br>KV | effects test equ<br>DG(TC)<br>quares<br>ed: 6<br>observations: 9<br>Coefficient<br>9.713528<br>0.919285<br>0.417492<br>-1.070396<br>Effects Sp | 00<br>Std. Error<br>0.229641<br>0.029890<br>0.015199<br>0.201690<br>ecification | t-Statistic<br>42.29880<br>30.75552<br>27.46815<br>-5.307141 | Prob.<br>0.0000<br>0.0000<br>0.0000<br>0.0000 |

Obrázok 13: Hausmanov test rozhodujúci medzi modelmi FEM a REM

Testovacia štatistika *H* má asymptotické  $\chi^2$ -rozdelenie s počtom stupňov voľnosti rovnajúcim sa počtu parametrov tvoriacich vektor  $\hat{\beta}$  mínus 1. Pri testovaní sa vypočítaná hodnota porovná s kritickou hodnotou  $\chi^2$ -rozdelenia pri zvolenej hladine významnosti a zodpovedajúcom stupni voľnosti. Ak je hodnota štatistiky  $H > \chi^2_c$ , tak môžeme zamietnuť nulovú hypotézu o konzistentnosti oboch estimátorov a vhodnejší je model *FEM*. Ak je hodnota štatistiky  $H < \chi^2_c$ , tak nemôžeme zamietnuť nulovú hypotézu a odporúčaným bude model *REM*.

## Literatúra:

- [1] GREENE, W. H.: Econometric Analysis, 4. vyd. New Jersey: Prentice-Hall, 2003.
- [2] GUJARATI, D. N.: Basic Econometrics, 4 vyd. New York: McGraw-Hill, 2003.
- [3] LUKÁČIKOVÁ, A. LUKÁČIK, M.: Ekonometrické modelovanie s aplikáciami.
   Bratislava: EKONÓM, 2008.
- [4] Pomocník programu EViews a internetové stránky ku programu EViews.